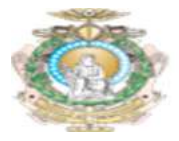

# MANUAL BÁSICO DE UTILIZAÇÃO DO SISTEMA DE HELP DESK - GLPI Versão para o Usuário

## Sumário

| 1.  | Introdução                          | . 2 |
|-----|-------------------------------------|-----|
| 2.  | Acesso ao Sistema                   | . 2 |
| 3.  | Primeiro Acesso                     | . 2 |
| 4.  | Tela de Chamados                    | .3  |
| 5.  | Tela de abertura de chamado         | .3  |
| 6.  | Descrição dos campos do chamado     | .4  |
| 7.  | Realizando a abertura de um chamado | .4  |
| 8.  | Status dos chamados                 | .6  |
| 9.  | Descrição dos status                | .6  |
| 10. | Acompanhando o Chamado              | .6  |
| 11. | Aprovação do Chamado                | . 8 |
| 12. | Histórico do Chamado                | .9  |
| 13. | Pesquisa de Satisfação              | .9  |

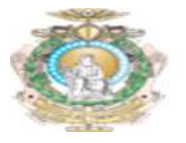

# 1. Introdução

O Sistema de Help Desk do **TJ-AM** é uma solução Open Source para Gestão de Serviços de TI, a ferramenta é utilizada para gerenciar os incidentes e/ou requisições de Infraestrutura de TI, Sistemas e Suporte, assim como também o setor de Engenharia e Manutenção Predial (Elétrica, Civil, Refrigeração, Hidráulico e Sanitário).

## 2. Acesso ao Sistema

Acesse ao endereço <u>https://helpdesk.tjam.jus.br</u> e preencha os campos com o seu usuário e senha de domínio (a mesma credencial utilizada para acessar o computador).

| ٢                      | tribunal de justiça do estado                                                     | dio amazionas                    |
|------------------------|-----------------------------------------------------------------------------------|----------------------------------|
| Se<br>Para Agilizar se | ja Bem Vindo ao Sistema de Chamados d<br>eu atendimento, Atualize suas informaçõe | o TJAM !<br>s pessoais no GLPI ! |
|                        |                                                                                   | )                                |
|                        | Course Course                                                                     |                                  |
|                        | Senha Senha                                                                       |                                  |
|                        | Lembrar me                                                                        |                                  |
|                        |                                                                                   | р.                               |
|                        | Enviar                                                                            |                                  |
|                        |                                                                                   |                                  |

Figura 1 – Tela Inicial da Ferramenta

# 3. Primeiro Acesso

Ao realizar o primeiro acesso, complete as informações adicionais da sua conta, isto irá facilitar o contato da equipe de suporte. Para realizar as alterações, click na engrenagem ao lado do seu nome, conforme figura abaixo.

|     | Português do Brasil | ? | *           | 🔅 Washington neto | ¢ |
|-----|---------------------|---|-------------|-------------------|---|
| FAQ |                     |   |             |                   | = |
|     |                     |   | <b>I</b> LT | AM Self-Service   | ٣ |

Figura 2 – Menu de Configuração

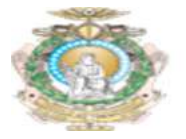

O usuário será redirecionado para a tela de personalização. Preencha os campos (Telefone, Celular, Número Administrativo, Localização e E-mail) conforme imagem abaixo:

|                       | Usuário: Wa                                                   | shington.neto |                               |      |
|-----------------------|---------------------------------------------------------------|---------------|-------------------------------|------|
| Sobrenome<br>Nome     | neto<br>Washington                                            | Imagem        |                               |      |
| Synchronization field | ed5482d0-5429-4927-b808-30e1c3f388cb<br>Português do Brasil * |               | Browse No file selected.      | Limp |
| Telefone              | -                                                             | E-mails +     | ○ washington.neto@tjam.jus.br |      |
| Celular<br>Telefone 2 | 92 99118-0000                                                 | Perfil padrão | Self-Service *                |      |
| Número administrativo | 92 2129-6767                                                  |               |                               |      |
| Localização           | tres > 1º Andar - DVTIC Datacenter (127) *                    |               |                               |      |

Figura 3 – Tela de Personalização

### 4. Tela de Chamados

Na tela de chamados o servidor conseguirá registrar, acompanhar e verificar o histórico dos chamados. Para realizar a abertura de um chamado, no entanto, o usuário deve estar com o perfil **Self-Service**, este **Menu** é exibido na tela superior. Conforme imagem abaixo:

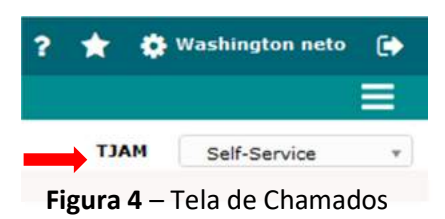

Click na opção Cria um chamado conforme imagem abaixo:

| Cria um chamado +       |        |
|-------------------------|--------|
| Chamados                | Número |
| Νονο                    | 2      |
| Processando (atribuído) | 0      |
| Processando (planejado) | 0      |
| Pendente                | 0      |
| Solucionado             | 0      |
| Fechado                 | 0      |

Figura 5 – Tela de Chamados

#### 5. Tela de abertura de chamado

Na tela de abertura de chamado, preencha todos os campos com o máximo de detalhamento possível, os campos obrigatórios estão destacados com um (\*). Segue abaixo a tela.

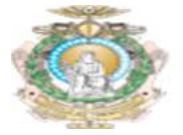

| Este chamado me diz respeito Sim 🔻                                                             |                                     | Verifique suas i                                                         | nformações pessoais | 5                       |
|------------------------------------------------------------------------------------------------|-------------------------------------|--------------------------------------------------------------------------|---------------------|-------------------------|
| Washington neto (1021) *<br>Acompanhar por e-mail Sim *<br>E-mail: washington.neto@tjam.jus.br | i Nome<br>Telefone 2<br>Localização | Washington neto (1021)<br>Arnoldo Peres > 1º Andar -<br>DVTIC Datacenter | Telefone<br>Celular | 92 99118-0000<br>Editar |
| Descreva o incidente ou a requisição                                                           |                                     | (T)                                                                      | AM)                 |                         |
| 00                                                                                             | Incidente *                         |                                                                          |                     |                         |
| utegoria "                                                                                     | ····· • i                           |                                                                          |                     |                         |
| gência                                                                                         | Média *                             |                                                                          |                     |                         |
| oo de hardware                                                                                 | Geral • Adicionar                   |                                                                          |                     |                         |
| calização *                                                                                    | v i                                 |                                                                          |                     |                         |
| ulo *                                                                                          |                                     |                                                                          |                     |                         |
|                                                                                                | Formatos - B                        |                                                                          | ⊒ ⊒ ⊞• ∂            | ₩ ↔ 53                  |
| escrição *                                                                                     |                                     |                                                                          |                     |                         |
|                                                                                                |                                     | Arraste e solte se                                                       | u arquivo aqui, ou  |                         |

Figura 6 – Tela de Abertura de Chamado

#### 6. Descrição dos campos do chamado

**Tipo:** Selecione o tipo de chamado. Selecione **Incidente** para reportar um problema e/ou **Requisição**, caso seja uma solicitação de serviço.

**Categoria:** Selecione o item do catálogo serviço da organização que está relacionado ao seu incidente ou requisição.

Localização: Selecione a localização do seu departamento.

**Título:** Informe o título do seu problema (geralmente esta informação é preenchida de forma automática de acordo com o catálogo do serviço).

**Descrição:** Descreva o problema ou incidente de forma detalhada, em alguns casos serão apresentados templates na descrição do problema. Preencha o questionamento dos templates e adicione comentários sobre o incidente.

Arquivo: Caso seja necessário, anexe um arquivo ao chamado.

# 7. Realizando a abertura de um chamado

Preencha todos os campos obrigatórios e na descrição do problema, detalhe o máximo de informações possíveis, caso surja um template na descrição, preencha o questionamento do

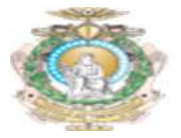

template e adicione comentários se necessário, selecione o item **enviar mensagem** para registrar o chamado.

Abaixo o exemplo de um chamado em que o usuário está reportando problemas de lentidão no uso do computador e também se faz necessário o preenchimento do template.

| Tipo *           | Incidente v                                                                                                    |  |  |  |  |  |  |  |  |
|------------------|----------------------------------------------------------------------------------------------------|--|--|--|--|--|--|--|--|
| Categoria *      | nstalação/Manutenção de Computador 👻 i                                                                                      |  |  |  |  |  |  |  |  |
| Urgência         | Média *                                                                                                    |  |  |  |  |  |  |  |  |
| Tipo de hardware | Geral * Adicionar                                                                                                    |  |  |  |  |  |  |  |  |
| Localização *    | Peres > 1º Andar - DVTIC Datacenter * i                                                                                     |  |  |  |  |  |  |  |  |
| Título *         | Instalação/Manutenção de Computador                                                                                         |  |  |  |  |  |  |  |  |
|                  | Formatos • B I A • B • 🗄 🗄 🕮 🕮 🕬 🛋 🗇 😂                                                                                      |  |  |  |  |  |  |  |  |
|                  | == Favor preencher as informações abaixo ==                                                                                 |  |  |  |  |  |  |  |  |
|                  | Seu computador:                                                                                                    |  |  |  |  |  |  |  |  |
|                  | a) É um computador novo na caixa? (sim/não): <b>Não</b>                                                                     |  |  |  |  |  |  |  |  |
|                  | b) Precisa movimentar o computador pra outra mesa ou setor? (sim/não): Não                                                  |  |  |  |  |  |  |  |  |
|                  | c) Precisa trocar peças (placas, hd queimado, fonte, monitor)? (sim/não): Não                                               |  |  |  |  |  |  |  |  |
| Descrição *      | d) Seu computador está lento, programas não abrem, travando (sim/não): Sim                                                  |  |  |  |  |  |  |  |  |
|                  | Alguma informação importante que precise relatar: O Computador está travando constantemente<br>ao executar alguns softwares |  |  |  |  |  |  |  |  |
|                  |                                                                                                    |  |  |  |  |  |  |  |  |
|                  |                                                                                                    |  |  |  |  |  |  |  |  |
|                  | Arraste e solte seu arquivo aqui, ou<br>Browse No files selected.                                                           |  |  |  |  |  |  |  |  |
|                  |                                                                                                    |  |  |  |  |  |  |  |  |
|                  | Enviar mensagem                                                                                                    |  |  |  |  |  |  |  |  |

Figura 7 – Criando um chamado

**DICA 01:** Uma dica importante que irá auxiliar o usuário na abertura do chamado é observar que durante a seleção das opções, será exibida uma legenda com a descrição detalhada da opção escolhida, desta forma o usuário poderá validar se a opção irá atender sua necessidade. Abaixo a imagem ilustrando.

| Tipo                      | Incidente *                                                                                                    |                                                                                                    |
|---------------------------|----------------------------------------------------------------------------------------------------|----------------------------------------------------------------------------------------------------|
| Categoria *               | A İ                                                                                                    |                                                                                                    |
| Urgência                  | ۱                                                                                                    | ]                                                                                                    |
| Tipo de hardware          | 1. Suporte Usuários > Instalação/Configuração do Windows (213)                                                                                                    | P.                                                                                                    |
|                           | 1. Suporte Usuários > Instalação/Manutenção de Computador (204)                                                                                                    |                                                                                                    |
| Localização *<br>Título * | Suporte Usuários > Instalação/Manutenção de Impressoras (209) Suporte Usuários > Instalação/Manutenção de No-bendra (200) Suporte Usuários > Instalação/Manutenção de Ponto de Rede/Telefon de partes e peças, limpe       | stalação/Manutenção de Computador - Ref. A instalação física<br>nputador de usuário da rede, desmontagem e montagem, troca<br>za do sistema ou programas lentos e travando, etc. |
|                           | Suporte Usuários > Instalar/Configurar o pacote SAAD (208) Suporte Usuários > Instalar/Configurar SAJ (207) Suporte Usuários > Novo Login de Usuário - Rede (185) Suporte Usuários > Suporte Aplicativos/Utilitários (205) | 0.52                                                                                                    |

Figura 8 – Criando um chamado - Legenda

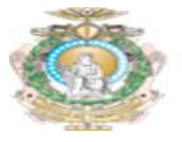

DICA 02: Digite palavras chaves no campo Categoria para facilitar a busca da opção desejada.

#### 8. Status dos chamados

Na tela home você poderá acompanhar o status do seu chamado. Após o chamado ter sido criado, o mesmo estará visível na tela principal.

| Cria um chamado +       |        |
|-------------------------|--------|
| Chamados                | Número |
| Novo                    | 1      |
| Processando (atribuído) | 0      |
| Processando (planejado) | 0      |
| Pendente                | 0      |
| Solucionado             | 0      |
| Fechado                 | 0      |
| Excluido                | 0      |

#### Figura 9 - Chamado Registrado

#### 9. Descrição dos status

O chamado passa por alguns status, abaixo a descrição de cada um destes.

Novo: Chamado registrado, mas ainda sem atribuição de um técnico.

Processado (Atribuído): Chamado atribuído ao técnico ou grupo.

**Processado (Planejado):** O chamado foi atribuído, porém será atendido conforme o planejamento técnico.

**Pendente:** Status com dependência de terceiros, equipamentos ou algo que não esteja relacionado com o usuário ou o técnico.

Solucionado: Chamado solucionado.

Excluído: Chamado excluído

#### 10. Acompanhando o Chamado

Para acompanhamento do chamado, o usuário deverá selecionar o chamado, este deve estar listado em alguma categoria de status citada acima.

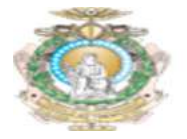

Selecione o chamado e faça o acompanhamento do mesmo, verifique se o mesmo já foi atribuído a algum técnico ou grupo, verifique se existe alguma informação adicionada pelo técnico responsável, abaixo um exemplo.

| Chamado                |                  |                                             | hamado - ID 70 /        | (MART)                                                  |
|------------------------|------------------|---------------------------------------------|-------------------------|---------------------------------------------------------|
| rocessando chama 7     |                  |                                             | chanado - 10 / 9 (      | (MAC)                                                   |
| roccasional channels ( | Data de abertura | 30-11-2018 09:02                            | Por                     | Washington neto (1021)                                  |
| Estatisticas           | Última           |                                             |                         |                                                         |
| provações              | atualização      | 30-11-2018 09:33 por glpi.technician (1036) |                         |                                                         |
| ase de Conhecime       | Tempo para       |                                             | Tempo para              |                                                         |
| tens                   | aceitar          |                                             | soluçao                 |                                                         |
| istórico 0             | Internal time to |                                             | Tempo interno           |                                                         |
| Storico -              | own              |                                             | para solução            |                                                         |
| odos                   | Tipo *           | Incidente                                   | Categoria *             | 1. Suporte Usuários > Instalação/Manutenção de Computad |
|                        | Statu            | Processando (atribuído)                     | Origem da<br>requisição | Helpdesk                                                |
|                        | Urgência         | Média                                       | Aprovação               | Não está sujeita a aprovação                            |
|                        | Impacto          | Médio                                       | Localização *           | Arnoldo Peres > 1º Andar - DVTIC Datacenter             |
|                        | Prioridade       | Média                                       | Elementos<br>associados |                                                         |
|                        | Ator             | Requerente                                  |                         | Atribuído para                                          |
|                        |                  |                                             |                         |                                                         |

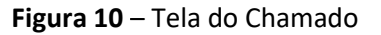

Para verificar e realizar o acompanhamento do chamado, click no menu **Processando Chamado**. Nessa opção é possível visualizar as interações do técnico que atendeu ao chamado e acompanhar os detalhes do atendimento ao encerramento. O usuário também poderá inserir anotações, adicionar respostas e interagir com o técnico que atendeu ao chamado.

| Estatísticas            |     | Histórico de açõe                                               | es :                                      |                                                                                                    | entro de innia do tempo                                                | . 17 16 1 11 4 16                                                 |
|-------------------------|-----|-----------------------------------------------------------------|-------------------------------------------|----------------------------------------------------------------------------------------------------|------------------------------------------------------------------------|-------------------------------------------------------------------|
| Aprovações              |     |                                                                 |                                           | R                                                                                                    | ealizada a instalação do LibreOffice.                                  | 30-11-2018 09:3                                                   |
| Base de Conhec<br>Itens | ime |                                                                 |                                           |                                                                                                    | problema de travamento foi resolvido.<br>Helpdesk                      |                                                                   |
| Histórico               | 9   |                                                                 |                                           |                                                                                                    |                                                                        | Glpi.technician (1036                                             |
|                         |     |                                                                 |                                           | Identificamos que o Microsoft Office está exp<br>esta travando.<br>Necessário Aplicar licença ou realizar a insta | irado, por este motivo o software<br>Iação do LibreOffice.<br>Helpdesk | (2) 30-11-2018 09:3<br>(3) (1) (1) (1) (1) (1) (1) (1) (1) (1) (1 |
|                         |     | (2) 30-11-2018 09:02<br>(2) (2) (2) (2) (2) (2) (2) (2) (2) (2) | Instalação/Manut<br>## Favor preencher a: | enção de Computador<br>informações abaixo ##                                                                      | Chamado≢ descrição 79                                                  |                                                                   |

Figura 11 – Acompanhamento do Chamado

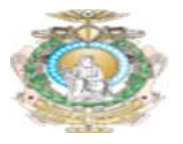

### 11. Aprovação do Chamado

O usuário poderá também receber uma solicitação de aprovação do técnico caso seja necessário validar algum detalhe para o encerramento de um chamado. **Este processo não será um padrão adotado para todos os chamados**, mas iremos descrever as ações necessárias caso ocorra. No Exemplo a seguir o Técnico irá precisa validar se a solução atendeu as necessidades do usuário.

Para isto, acesse o menu aprovações e verifique se existe alguma requisição de aprovação, caso sim, valide se o seu problema foi solucionado. Abaixo exemplo.

|                  | INCC List | a (                            | Chamado -             | Instalação/Mar                    | nutenção de Computador - ID 79                                                                                    | (MALT)                 | 1/9                       | > >                         |
|------------------|-----------|--------------------------------|-----------------------|-----------------------------------|----------------------------------------------------------------------------------------------------|------------------------|---------------------------|-----------------------------|
| Chamado          |           |                                |                       |                                   | Aprovações                                                                                                    |                        |                           |                             |
| Processando chai | ma 3      | Status de validaç              | ão global             |                                   | Esperando por uma validação                                                                                       |                        |                           |                             |
| Estatísticas     |           |                                |                       | Estado                            |                                                                                                    | Esperando por u        | ıma validação (1          | .00%)                       |
| Aprovações       | (1)       | Um mínimo de v                 | alidação é necess     | sária                             | 100% * Salvar                                                                                                    |                        |                           |                             |
| ase de Conhecime |           |                                |                       |                                   |                                                                                                    |                        |                           |                             |
| Itens            |           |                                |                       |                                   | Aprovação para o(s) chamado(s)                                                                                    |                        |                           |                             |
| Histórico        | 11        |                                |                       |                                   | Enviar uma requisição de aprovação                                                                                |                        |                           |                             |
| Todos            |           | Estado                         | Data da<br>requisição | Usuário do pedido<br>da validação | Comentários da requisição                                                                                         | Status de<br>aprovação | Aprovador                 | Comentários da<br>validação |
|                  |           | Esperando por<br>uma validação | 30-11-2018<br>09:41   | glpi.technician (1036)            | Informamos que o Problema foi solucionado.<br>Gostariamos de confirmar se este atendimento<br>pode ser encerrado? |                        | Washington<br>neto (1021) |                             |
|                  |           | Estado                         | Data da<br>reguisição | Usuário do pedido<br>da validação | Comentários da requisição                                                                                         | Status de              | Aprovador                 | Comentários da<br>validação |

Figura 12 – Aprovação do Chamado

Caso o problema tenha sido solucionado, conceda sua aprovação e descreva as observações necessárias, após esta etapa o chamado poderá ser encerrado. Abaixo o exemplo.

|                 | K< Lista | Chamado - Implantaç                                    | ão/ Configuraç          | ão do Sistema de           | Help Desk - GLPI - ID 73 (1              |
|-----------------|----------|--------------------------------------------------------|-------------------------|----------------------------|------------------------------------------|
| Chamado         |          |                                                        |                         | Aprova                     | ções                                     |
| Processando cha | ama 2    | Status de validação global                             |                         | Esperando por uma          | validação                                |
| Estatísticas    |          |                                                        | Estado                  |                            | Esperando por um                         |
| Aprovações      | (1)      | Um mínimo de validação é neces:                        | sária                   | 0% *                       | Salvar                                   |
| Base de Conheci | me       | Aprovação - ID 3                                       |                         |                            | TIAM                                     |
| Itens           |          | Liquéria da padida da validação                        | aloi technisian (102)   | = )                        |                                          |
| Histórico       | 9        | Aprovador                                              | Washington neto (10     | )21)                       |                                          |
| Todos           |          | Comentários                                            | Informamos que o s      | eu problema foi solucionad | o. Gostariamos de confirmar se podemos e |
|                 |          | Status do pedido de validação                          | Esperando por uma       | validação                  |                                          |
|                 |          | Situação da minha validação                            | Concedida 🔻             |                            |                                          |
|                 |          | Comentários da validação<br>(Opcional quando aprovado) | O Problema foi solucion | nado.                      | in.                                      |
|                 |          |                                                        |                         | Salva                      | r.                                       |
|                 |          |                                                        |                         | Aprovação para o(          | s) chamado(s)                            |
|                 |          |                                                        |                         | Enviar uma requisiçã       | ão de aprovação                          |

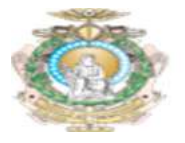

## 12. Histórico do Chamado

Quando o chamado for encerrado pelo técnico, o usuário poderá visualizar o histórico do mesmo com todos os detalhes do atendimento, acompanhamento, aprovações, soluções e etc. Cada tipo de interação é representado por uma cor diferente, o que facilita a identificação das ações. Abaixo um exemplo:

|                    | 🤄 Lista | Chamado - Insta        | alação/Manutenção de Comp                                                                                      | utador - ID 79 (TJAM)                               |                             |
|--------------------|---------|------------------------|----------------------------------------------------------------------------------------------------|-----------------------------------------------------|-----------------------------|
| Chamado            | Histór  | ico de acões :         |                                                                                                    | Filtro de linha do tempo                            | - 0 8 % 0 × 0               |
| Processando chama  | 5)      |                        |                                                                                                    |                                                     |                             |
| Satisfação         |         | Removido o pacote do O | Office que estava expirado e instalado o L                                                                     | ibreOffice                                          | 30-11-2018 13:16            |
| Estatísticas       |         |                        |                                                                                                    |                                                     |                             |
| Aprovações         | 1       |                        |                                                                                                    |                                                     | Glpi.technician             |
| Base de Conhecime  |         |                        |                                                                                                    | Presente de sectide de sectide de se                | Q 20.11.2018 12:12          |
| Itens              |         |                        |                                                                                                    | Concedida                                           | 0 30-11-2010 13.13          |
| Custos             |         |                        | $\rightarrow$                                                                                                  | Aprovado.                                           |                             |
| Tarefas do projeto |         |                        |                                                                                                    |                                                     |                             |
| Problemas          |         |                        |                                                                                                    |                                                     | Washington Neto<br>(1021) i |
| Mudanças           |         |                        | Pedido de validação => Washingt                                                                                | ton neto (1021)                                     | 30-11-2018 09:41            |
| Histórico          | 19      |                        | Informamos que o Problema foi solucionado. Gostariamos de confirmar se este<br>atendimento pode ser encerrado? |                                                     |                             |
| Todos              |         |                        |                                                                                                    |                                                     |                             |
|                    |         |                        |                                                                                                    |                                                     | Glpi.technician             |
|                    |         |                        |                                                                                                    |                                                     | (1036) i                    |
|                    |         |                        |                                                                                                    | Realizada a instalação do LibreOffice.              | 30-11-2018 09:32            |
|                    |         |                        | -                                                                                                    | O problema de travamento foi resolvido.<br>Helpdesk |                             |

Figura 14 – Histórico do Chamado

O usuário será notificado por E-mail a cada interação do técnico, ou seja, toda vez que o técnico inserir uma nova informação ao chamado e/ou realizar o encerramento após aplicar a solução, o usuário será sempre notificado por e-mail.

#### 13. Pesquisa de Satisfação

Quando o chamado for encerrado, o usuário receberá uma notificação por e-mail para participar da pesquisa de satisfação e surgira na tela home do GLPI os chamados que irão ser avaliados pelo usuário. Esta pesquisa é importante para a melhoria contínua dos serviços prestados pelas equipes do Tribunal de Justiça do Amazonas.

Segue abaixo um modelo de pesquisa de satisfação.

|            | Pesquisa de satisfação      |                         |                                                      | 0 |
|------------|-----------------------------|-------------------------|------------------------------------------------------|---|
|            | Requerente                  | Elementos<br>associados | Descrição                                            |   |
| ID:<br>150 | Washington neto<br>(1021) i | Geral                   | Instalação/Manutenção de<br>Computador (150) (0 - 0) |   |

# Figura 13 – Pesquisa de Satisfação

Click no título do chamado e preencha a pesquisa de satisfação.

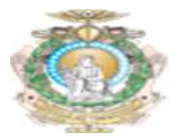

Na pesquisa, o usuário poderá avaliar o atendimento do técnico, assim como adicionar observações a respeito do chamado, pontos positivos, pontos negativos e/ou sugestões de melhorias.

| Satisfação - ID 46                 |                                                                        |  |  |
|------------------------------------|------------------------------------------------------------------------|--|--|
| atisfação com a solução do chamado | 5 🔍                                                                    |  |  |
| Comentários                        | O atendimento foi realizado de forma ágil e<br>eficiente pelo técnico. |  |  |